## Password Reset

- To reset your password, go to <a href="https://passwordreset.microsoftonline.com/">https://passwordreset.microsoftonline.com/</a>
- Enter your Email or Username and the characters in the picture or the words in the audio.
- Click Next

| Microsoft                                          |                                                                                  |
|----------------------------------------------------|----------------------------------------------------------------------------------|
| Get back into y                                    | our account                                                                      |
| Who are you?                                       |                                                                                  |
| To recover your account, begin by er               | ntering your email or username and the characters in the picture or audio below. |
| johndoe@southernwv.edu                             |                                                                                  |
| Example: user@contoso.onmicrosoft                  | .com or user@contoso.com<br>■≪<br>₽                                              |
| Enter the characters in the picture of Next Cancel | : the words in the audio. *                                                      |

• On the next screen, you can choose whether to reset your password or unlock your account if you have tried signing in too many times.

| Get b     | pack into your account                                                                                            |
|-----------|----------------------------------------------------------------------------------------------------|
| Why are   | e you having trouble signing in?                                                                                  |
| I forgot  | my password                                                                                                    |
| No        | worries, we'll help you to reset your password using the security info you registered with us.                    |
| OI know n | ıy password, but still can't sign in                                                                              |
| Thi       | s might happen because you tried signing in with an incorrect password too many times.                            |
| If y      | ou choose this option, you'll keep your existing password and we'll unlock your account so you can sign in again. |
| Next      | Carrel                                                                                                    |
| THEAT     |                                                                                                    |
|           |                                                                                                    |

• You will then be prompted to verify your identity based on what you selected when enrolling in the account security setup.

| Please choose the first contact meth                                                                                                    | od we should use for verification:                                                                                                    |
|----------------------------------------------------------------------------------------------------|----------------------------------------------------------------------------------------------------|
| <ul> <li>Text my mobile phone</li> <li>Call my mobile phone</li> <li>Approve a notification on my authenticator app</li> <li>Enter a code from my authenticator app</li> </ul> | In order to protect your account, we need you to enter your complete mobile<br>phone number (************28) below. You will then receive a text message with a<br>verification code which can be used to reset your password.<br>Enter your phone number<br>Text |

After verifying your account, you will then be able to change your password. Note: When you change your password, this will change for mySouthern and Brightspace as well. The new password must be at least 12 characters long, and contain a combination of upper- and lower-case letters, at least one number, and one special character (! @ # \$ \*)

| Microsoft                                                                                   |  |
|---------------------------------------------------------------------------------------------|--|
| Get back into your account                                                                  |  |
| verification step $1 \checkmark >$ verification step $2 \checkmark >$ choose a new password |  |
| * Enter new password:                                                                       |  |
| * Confirm new password:                                                                     |  |
| Finish Cancel                                                                               |  |